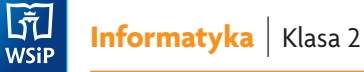

## PLAN WYNIKOWY KLASA 2

| Temat – zeszyt ćwiczeń                            | Zapis w dzienniku                                      | Osiągnięcia ucznia                                                                                                    |
|---------------------------------------------------|--------------------------------------------------------|----------------------------------------------------------------------------------------------------|
| 1. Witamy<br>w klasie 2                           | Zasady bezpiecznej<br>pracy w pracowni<br>komputerowej | <ul> <li>zna zasady właściwego zachowania w pracowni komputerowej</li> <li>zna zasady pracy na komputerze</li> <li>rozpoznaje i nazywa elementy podstawowego zestawu komputerowego</li> <li>uruchamiania komputer, edytor tekstu, edytor grafiki i płytę CD</li> </ul>                                                                                                    |
| 2. Menu Start                                     | Uruchamiamy<br>programy z menu <b>Start</b>            | <ul> <li>wie, jak uruchomić edytor tekstu i edytor grafiki z menu<br/>Start</li> <li>wie, gdzie jest umiejscowiony pasek zadań</li> <li>korzysta w oknie programu z przycisków: Minimalizuj,<br/>Maksymalizuj, Zamknij</li> </ul>                                                                                                    |
| 3. Nowy folder                                    | Tworzymy nowy folder<br>w komputerze                   | <ul> <li>tworzy i nazywa nowe foldery</li> <li>wie, co powinno być przechowywane w folderach: Obrazy,<br/>Muzyka, Dokumenty</li> <li>sprawnie posługuje się myszą komputerową</li> </ul>                                                                                                    |
| 4. Edytor grafiki.<br>Przypomnienie<br>wiadomości | Edytor grafiki – przy-<br>pomnienie wiadomości         | <ul> <li>wie, do czego służy edytor grafiki</li> <li>posługuje się myszą komputerową</li> <li>wie, do czego służą narzędzia edytora grafiki poznane<br/>w klasie 1</li> <li>samodzielnie korzysta z poznanych narzędzi edytora<br/>grafiki</li> <li>wykorzystuje nabyte umiejętności i wiedzę do rysowania<br/>prac</li> <li>współpracuje z uczniami i wymienia się swoimi pomysłami</li> </ul>                                                   |
| 5. Edytor grafiki.<br>Zapisz jako,<br>Zapisz      | Zapisujemy dokumenty<br>w komputerze                   | <ul> <li>– zapisuje dokumenty w komputerze we wskazanym miejscu</li> <li>– nadaje pracy nazwę</li> <li>– korzysta z polecenia Zapisz jako… i Zapisz</li> </ul>                                                                                                    |
| 6. Edytor grafiki.<br>Zaznacz<br>wszystko, Usuń   | Edytor grafiki.<br>Zaznaczamy cały obraz               | <ul> <li>zaznacza cały obraz, korzystając z narzędzia Zaznacz<br/>wszystko</li> <li>wykorzystuje przycisk Usuń i klawisz Delete do usuwania<br/>całego obrazu lub jego fragmentów</li> <li>wykorzystuje Zaznaczenie dowolnego kształtu do usuwa-<br/>nia obiektów o nieregularnych kształtach</li> <li>tworzy proste rysunki, w których wykorzystuje poznane<br/>narzędzia edytora grafiki</li> <li>układa figury w logicznym porządku</li> </ul> |

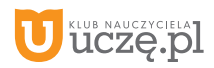

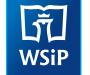

| Temat – zeszyt ćwiczeń                                                      | Zapis w dzienniku                                                       | Osiągnięcia ucznia                                                                                                    |
|-----------------------------------------------------------------------------|-------------------------------------------------------------------------|----------------------------------------------------------------------------------------------------|
| 7. Edytor grafiki.<br>Zaznaczenie<br>przezroczyste                          | Korzystamy z opcji:<br>Zaznaczenie<br>przezroczyste                     | <ul> <li>wie, do czego służy opcja Zaznaczenie przezroczyste<br/>w edytorze grafiki</li> <li>korzysta z opcji Zaznaczenie przezroczyste</li> <li>tworzy, projektuje proste rysunki</li> <li>posługuje się poznanymi narzędziami edytora grafiki<br/>zgodnie z ustalonymi zasadami</li> <li>zapisuje swoje prace</li> <li>prezentuje swoje prace</li> </ul>         |
| 8. Edytor grafiki.<br><b>Kopiuj</b> , <b>Wklej</b>                          | Poznajemy polecenia<br>edytora grafiki: <b>Kopiuj</b> ,<br><b>Wklej</b> | <ul> <li>stosuje polecenia Kopiuj, Wklej</li> <li>posługuje się poznanymi narzędziami edytora grafiki zgodnie z ustalonymi zasadami</li> <li>tworzy, projektuje proste rysunki</li> </ul>                                                                                                    |
| 9. Edytor grafiki.<br><b>Kontur</b><br>i <b>Wypełnienie</b>                 | Zmieniamy kontur<br>kształtu                                            | – zmienia kontur kształtu<br>– zmienia kolor wypełnienia<br>– wybiera styl linii konturu<br>– ustala szerokość linii konturu<br>– rysuje figury z konturem, wypełnione kolorem                                                                                                    |
| 10. Edytor grafiki.<br>Shift +<br>Prostokąt +<br>Owal + Linia               | Rysujemy koła, kwa-<br>draty i linie proste<br>w edytorze grafiki       | <ul> <li>wykorzystuje klawisz Shift do rysowania kół, kwadratów<br/>i linii prostych</li> <li>wie, do czego służy narzędzie Cofnij</li> <li>potrafi ułożyć w logicznym porządku elementy obrazka</li> <li>wie, jak zmienić szerokość i kolor wstawianych figur</li> <li>wie, jaki program komputerowy wykorzystać do stworze-<br/>nie prac plastycznych</li> </ul> |
| 11. Edytor grafiki.<br>Selektor<br>kolorów                                  | Poznajemy narzędzie<br>edytora grafiki:<br><b>Selektor kolorów</b>      | <ul> <li>pobiera kolor z istniejącego obrazka</li> <li>zapisuje pracę w swoim folderze</li> <li>kojarzy działanie komputera z efektami pracy z oprogramowaniem</li> <li>rozwiązuje łamigłówki</li> </ul>                                                                                                    |
| 12. Edytor grafiki.<br><b>Edytuj kolory</b>                                 | Korzystamy z kolorów<br>niestandardowych<br>w edytorze grafiki          | <ul> <li>tworzy kolor, którego nie ma w palecie kolorów</li> <li>wie, do czego służy przycisk Dodaj do kolorów<br/>niestandardowych</li> <li>koloruje obrazek kolorami niestandardowymi</li> <li>zapisuje pracę w swoim folderze</li> <li>kopiuje i wkleja powtarzające się elementy</li> </ul>                                                                    |
| <ol> <li>Edytor grafiki.</li> <li>Zmniejszanie,<br/>powiększanie</li> </ol> | Zmniejszamy<br>i powiększamy rysunki<br>w edytorze grafiki              | <ul> <li>zmniejsza i powiększa rysunki</li> <li>zmienia obszar rysowania</li> <li>stosuje polecenie Kopiuj, Wklej</li> <li>współpracuje z uczniami</li> <li>zapisuje pracę w swoim folderze</li> <li>prezentuje swoje prace</li> </ul>                                                                                                    |

AUTOR: Anna Kulesza

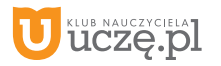

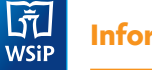

| lemat – zeszyt cwiczen                                    | Zapis w dzienniku                                                                            | Osiągnięcia ucznia                                                                                                    |
|-----------------------------------------------------------|----------------------------------------------------------------------------------------------|----------------------------------------------------------------------------------------------------|
| 14. Powtórzenie.<br>To już wiem!                          | Doskonalimy umiejęt-<br>ności posługiwania się<br>poznanymi narzędzia-<br>mi edytora grafiki | <ul> <li>wie, do czego służy edytor grafiki</li> <li>posługuje się myszą komputerową</li> <li>samodzielnie korzysta z poznanych narzędzi edytora grafiki</li> <li>wykorzystuje nabyte umiejętności i wiedzę do tworzenia prac</li> <li>zapisuje prace w swoim folderze</li> <li>współpracuje z uczniami i wymienia się pomysłami</li> <li>prezentuje swoje prace</li> </ul> |
| 15. Kalkulator                                            | Korzystamy<br>z <b>Kalkulatora</b><br>komputerowego                                          | <ul> <li>– uruchamia Kalkulator komputerowy</li> <li>– wykorzystuje Kalkulator komputerowy do wykonywania<br/>obliczeń</li> <li>– współpracuje z uczniami i wymienia się swoimi pomysłami</li> <li>– rozwiązuje zadania i łamigłówki</li> </ul>                                                                                                    |
| 16. Internet.<br>Bezpieczeństwo<br>w internecie           | Poznajemy zasady<br>bezpiecznego<br>korzystania z internetu                                  | <ul> <li>wie, czym jest ogólnoświatowa sieć komputerowa</li> <li>rozpoznaje najpopularniejsze przeglądarki</li> <li>wie, jak bezpiecznie korzystać z internetu</li> <li>zna adresy stron internetowych przeznaczonych dla dzieci</li> <li>otwiera stronę internetową o podanym adresie</li> <li>nawiguje po stronie WWW</li> <li>zamyka stronę internetową</li> </ul>       |
| 17. Internet.<br>Wiadomości<br>w internecie               | Wiadomości<br>w internecie                                                                   | <ul> <li>wie, do czego służy wyszukiwarka (Google)</li> <li>otwiera stronę internetową o podanym adresie</li> <li>nawiguje po stronie WWW</li> <li>zamyka stronę internetową</li> <li>wie, jak jest zbudowany adres stron WWW</li> <li>wie, do czego służy adres stron WWW</li> <li>odbywa wirtualne wycieczki</li> </ul>                                                   |
| 18. Edytor tekstu.<br>Przypomnienie<br>wiadomości         | Przypominamy<br>wiadomości dotyczące<br>edytora tekstu                                       | <ul> <li>wie, do czego służą klawisze Delete, Enter, Alt</li> <li>pisze polskie znaki diakrytyczne</li> <li>usuwa litery, wyrazy, całe zdania</li> <li>przenosi wyrazy do nowego wiersza</li> <li>stosuje w tekście wyróżnienia: Pogrubienie, Podkreślenie<br/>i Kursywę</li> <li>zmienia kolor czcionki</li> <li>pisze wielkie litery</li> </ul>                           |
| 19. Edytor tekstu.<br><b>Kropka</b> ,<br><b>przecinek</b> | Znaki interpunkcyjne<br>na klawiaturze<br>w edytorze tekstu                                  | <ul> <li>nazywa znaki interpunkcyjne</li> <li>wstawia: kropkę (.), przecinek (,), wykrzyknik (!), znak<br/>zapytania (?), dwukropek (:), średnik (;)</li> <li>zapisuje tytuły w cudzysłowie</li> <li>posługuje się znakami większości (&gt;), mniejszości (&lt;),<br/>dodawania (+), odejmowania (-), równości (=)</li> <li>zapisuje prace w wyznaczonym miejscu</li> </ul> |

## AUTOR: Anna Kulesza

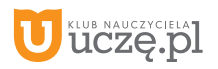

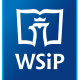

| Temat – zeszyt ćwiczeń                                        | Zapis w dzienniku                                                                                                    | Osiągnięcia ucznia                                                                                                    |
|---------------------------------------------------------------|----------------------------------------------------------------------------------------------------|----------------------------------------------------------------------------------------------------|
| 20. Edytor tekstu.<br><b>Krój czcionki</b>                    | Poznajemy narzędzie<br>edytora tekstu: <b>Krój</b><br>czcionki                                                                                              | – zmienia krój czcionki<br>– wie, co to jest muzeum<br>– wie, czym dawniej zajmował się zecer<br>– zmienia kolor czcionki                                                                                                    |
| 21. Edytor tekstu.<br>Rozmiar<br>czcionki                     | Poznajemy narzędzie<br>edytora tekstu:<br>Rozmiar czcionki                                                                                                  | – zmienia rozmiar czcionki<br>– wie, co to jest inicjał<br>– wie, czym jest ogłoszenie<br>– podejmuje próbę napisania ogłoszenia                                                                                                    |
| 22. Edytor tekstu.<br><b>Kopiuj</b> , <b>Wklej</b>            | Stosujemy polecenia<br>edytora tekstu: <b>Kopiuj</b> ,<br><b>Wklej</b>                                                                                      | – kopiuje i wkleja tekst<br>– stosuje wyróżnienie w tekście<br>– zapisuje pracę w wyznaczonym miejscu                                                                                                    |
| 23. Edytor<br>tekstu. Usuń,<br>zapisywanie<br>zmian w tekście | Usuwamy tekst za po-<br>mocą klawiszy: <b>Delete</b> ,<br><b>Backspace</b>                                                                                  | <ul> <li>– usuwa tekst za pomocą klawiszy <b>Delete</b> i <b>Backspace</b></li> <li>– zapisuje zmiany w tekście</li> <li>– stosuje przycisk <b>Cofnij</b></li> <li>– kopiuje i wkleja wyrazy</li> </ul>                                                                                                    |
| 24. Edytor tekstu.<br><b>Punktory</b> ,<br><b>Numerowanie</b> | Tworzymy listę punk-<br>towaną i numerowaną<br>w edytorze tekstu                                                                                            | – tworzy listę punktowaną<br>– tworzy listę numerowaną<br>– zapisuje pracę w wyznaczonym miejscu                                                                                                    |
| 25. Edytor tekstu.<br>Wyrównywanie,<br>Kolor strony           | Wyrównujemy tekst<br>i zmieniamy kolor<br>strony                                                                                                    | <ul> <li>wyrównuje tekst</li> <li>zmienia kolor strony</li> <li>zapisuje zdanie w nowym wierszu</li> <li>zmienia krój czcionki</li> <li>zmienia kolor strony</li> </ul>                                                                                                    |
| 26. Programowanie.<br>Bystry Kubuś                            | Przypominamy polece-<br>nia z klasy pierwszej:<br>strzałki ruchu, weź,<br>powtórz                                                                           | <ul> <li>używa poleceń: w prawo, w lewo, w górę, w dół, weź, początek, koniec</li> <li>używa strzałek ruchu</li> <li>posługuje się poleceniem: powtórz</li> <li>steruje robotem lub innym obiektem na ekranie,</li> <li>rozwija myślenie abstrakcyjne i logiczne</li> </ul>                                           |
| 27. Programowanie.<br>Skoczny<br>Tygrysek                     | Utrwalenie poleceń<br>z zakresu programo-<br>wania.<br>Wprowadzenie nowe-<br>go polecenia: skok.<br>Pisanie programów<br>sterujących postacią<br>na ekranie | <ul> <li>używa poleceń: w prawo, w lewo, w górę, w dół, weź, początek, koniec</li> <li>używa strzałek ruchu</li> <li>rozwiązuje zagadki oraz proste labirynty</li> <li>stosuje polecenie: skok</li> <li>pisze prosty program za pomocą poznanych poleceń</li> <li>rozwija myślenie abstrakcyjne i logiczne</li> </ul> |

AUTOR: Anna Kulesza

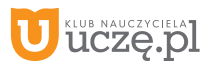

Informatyka | Klasa 2

ित्ते WSiP

| lemat – zeszyt cwiczen                         | Zapis w dzienniku                                                                                                    | Osiągnięcia ucznia                                                                                                    |
|------------------------------------------------|----------------------------------------------------------------------------------------------------|----------------------------------------------------------------------------------------------------|
| 28. Programowanie.<br>Przyjaciele<br>w podróży | Podsumowanie i utrwa-<br>lenie wszystkich pole-<br>ceń poznanych w klasie<br>pierwszej i drugiej.<br>Łączenie w poleceniu:<br><b>powtórz</b> co najmniej<br>dwóch poleceń.<br>Doskonalenie myślenia<br>abstrakcyjnego i logicz-<br>nego. | <ul> <li>używa poleceń: w prawo, w lewo, w górę, w dół, weź, początek, koniec, skok, powtórz</li> <li>używa strzałek ruchu</li> <li>stosuje dwa polecenia w bloku: powtórz</li> <li>wymyśla własną drogę i pisze do niej program</li> <li>doskonali myślenie abstrakcyjne i logiczne</li> <li>rozwiązuje zagadki oraz proste labirynty</li> </ul>                                                                                                    |
| 29. Prezentacje<br>multimedialne               | Oglądanie prezentacji<br>multimedialnych                                                                                                    | <ul> <li>wie, że do tworzenia prezentacji multimedialnej wykorzy-<br/>stujemy zdjęcia i obrazy przechowywane w komputerze</li> <li>wie, że prezentacja składa się ze slajdów</li> <li>uruchamia prezentacje zapisaną w komputerze</li> <li>wie, że klawisz Esc służy do przerywania lub zakańczania<br/>pokazu slajdów</li> <li>wie, do czego służą przyciski: Pokaz slajdów i Rozpocznij<br/>od początku</li> <li>stosuje przycisk Powiększ</li> </ul> |
| 30. Powtórzenie.<br>To już wiem!               | Sprawdzenie i utrwale-<br>nie wiadomości zdoby-<br>tych w klasie 2                                                                                                    | <ul> <li>posługuje się komputerem zgodnie z ustalonymi zasadami</li> <li>wykorzystuje poznane programy komputerowe do wykonywania zadań</li> <li>tworzy dokumenty tekstowe i graficzne</li> <li>pisze programy</li> <li>steruje obiektem na ekranie komputera</li> </ul>                                                                                                    |

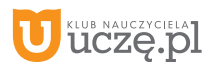